## Nachnennen eines Pferdes ohne Startplatz

1. Veranstaltung auswählen zum Nachnennen

| Fröhnerhof (04.08.2017 -                                                                                                    | 13.08.2017) Nachnennung               |  |  |  |  |  |  |
|----------------------------------------------------------------------------------------------------|---------------------------------------|--|--|--|--|--|--|
| 1. Turnier &<br>Prüfung                                                                                                    | 2. Pferde 3. Leistungen 4. Übersicht  |  |  |  |  |  |  |
| Der Nennschluss wurde bereits erreicht. Für diese Prüfung ist es möglich Nachnzunennen. Wenn Sie Nachnennen möchten,<br>beachten Sie bitte den Nachnennschluss. |                                       |  |  |  |  |  |  |
| Information zur Nennung:                                                                                                    | Nennschluss: 18.07.2017 18:00         |  |  |  |  |  |  |
|                                                                                                    | Nachnennschluss: 03.08.2017 12:00 Uhr |  |  |  |  |  |  |
|                                                                                                    | Ein anderes Turnier auswählen         |  |  |  |  |  |  |

2. Ganz nach unten Scrollen und "Ohne Startplätze nachnennen" auswählen

| * Erhalten Sie eine auto                                           | matische E-Mail-Benachrichtigun                    | g bei freien Plätzen in | dieser Disziplin.    |              |        |
|--------------------------------------------------------------------|----------------------------------------------------|-------------------------|----------------------|--------------|--------|
| Aktion abbrechen                                                   | 4                                                  | Of                      | hne Startplätze nacl | nnennen      | Weiter |
|                                                                    |                                                    |                         |                      |              |        |
| Pferdeauswahl                                                      |                                                    |                         |                      |              |        |
| Fröhnerhof (04.08.2017 - 1                                         | 3.08.2017)                                         |                         | Nac                  | hnennung     |        |
| 1. Turnier &<br>Prüfung                                            | 2. Pferde 3                                        | . Leistungen            | 4. Übersie           | cht          |        |
| Der Nennschluss wurde bereits (<br>beachten Sie bitte den Nachnenn | erreicht. Für diese Prüfung ist es mög<br>schluss. | glich Nachnzunennen. \  | Wenn Sie Nachnenne   | en möchten,  |        |
| Information zur Nennung:                                           | Nennschluss: 18.07.2017 18:0                       | 0                       |                      |              |        |
|                                                                    | Nachnennschluss: 03.08.2017 12:0                   | 0 Uhr                   |                      |              |        |
|                                                                    |                                                    |                         |                      |              |        |
| Aktion abbrechen                                                   | Zurück                                             | Auswahl aus Pferdelis   | ste Weiter           | ohne Pferd 🔒 |        |
|                                                                    |                                                    |                         |                      |              |        |

4. Den weiteren Schritten folgen!

3.

Quelle Screenshots: https://www.nennung-online.de